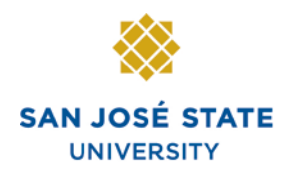

INFORMATION TECHNOLOGY SERVICES

## Overview

This guide shows how to enter class grades, change grades, and enter Incomplete contracts. The grading page is available for input on the first day of finals for each term (subject to change).

## **Table of Contents**

| Login to MySJSU     | 2  |
|---------------------|----|
| Enter Grades        | 3  |
| Change Grades       | 10 |
| Incomplete Contract | 13 |

### Login to MySJSU

# The MySJSU homepage displays.

- 1. Go to <u>MySJSU</u> (http://my.sjsu.edu/).
- 2. Click the **MySJSU Sign In** button.

MYSJSU SAN JOSE STATE UNIVERSITY |

About Us 👻 Employees 👻 Job Applicants 👻 Students 👻 Help 👻 MySJSU Sign In

SJSU Home ≻ MySJSU

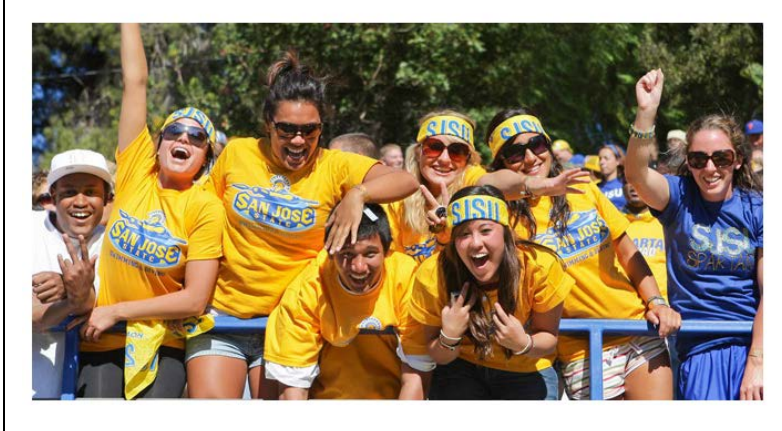

ABOUT MYSJSU

NEWS, EVENTS & ANNOUNCEMENTS

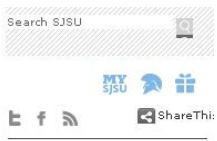

#### Quick Links

- Class Search/Browse Catalog
- My Password/Sign In Help
- System Downtime

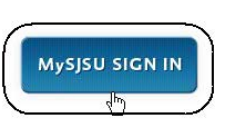

Contact Us MySJSU is supported by the Common Management Systems (CMS) Project Office and its Project Team.

#### The Login page displays.

- 3. Enter your **SJSU ID** and **Password**.
- 4. Click the Sign In button.

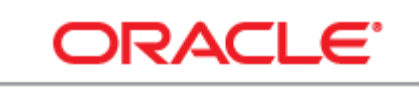

#### PEOPLESOFT ENTERPRISE

| SJ SU ID: | 00      |  |
|-----------|---------|--|
| Password: | •••••   |  |
| (         | Sign In |  |

### **Enter Grades**

# The Faculty Center page displays.

- 1. If you see your term listed, you can proceed to step 5.
- Faculty Center Advisor Center Search my schedule class roster grade roster **Faculty Center** My Schedule Spring 2012 | San Jose State University change term O Show Enrolled Classes Only view textbooks Select display option: Show All Classes Icon Legend: 88 Class Roster 💽 Grade Roster 🛛 戻 Learning Management My Teaching Schedule > Spring 2012 > San Jose State University Class Class Title Enrolled Days & Times Room Class Dates Composition I (Seminar) Clark Building Jan 25, 2012-316 May 15, 2012 A S ENGL 1A-01 (23128) MoWe 7:30AM - 8:45AM 25 A S ENGL 1A-02 (23500) Jan 25, 2012-May 15, 2012 25 Composition I (Seminar) MoWe 7:30AM - 8:45AM Boccardo Business Center 123
- 2. If term is incorrect click the **Change Term** button.

# The Select Term page displays.

- 3. Select your **Term** by clicking the radio button.
- 4. Click the **Continue** button.

#### My Schedule

Spring 2012 | San Jose State University

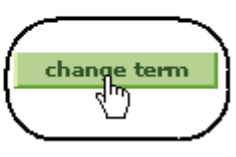

#### Select Term

Faculty Center

**Fiona Faculty** 

| Sele    | ct a term then click Continue. |                           |
|---------|--------------------------------|---------------------------|
|         | Term                           | Institution               |
| 0       | Spring 2012                    | San Jose State University |
| $\odot$ | Fall 2011                      | San Jose State University |
| 0       | Summer 2011                    | San Jose State University |
|         |                                |                           |

The courses for the selected term display.

Faculty Center

5. To select the class, click the **Grade Roster** icon.

# The Grade Roster page displays.

6. Enter student grades on this page.

(See Field Descriptions, below.)

My Schedule Fall 2011 | San Jose State University change term Select display option: Show All Classes Show Enrolled Classes Only Class Roster 🔄 Grade Roster 88 Icon Legend: My Teaching Schedule > Fall 2011 > San Jose State University Class Title Enrolled Days & Times Class 1B-01 Composition 2 25 MoWe 7:30AM - 8:45AM GL 0456) (Seminar) **Grade Roster** Fall 2011 | Regular Academic Session | San Jose State University | Undergraduate Composition 2 (Seminar) Days and Times Room Instructor Dates 08/24/2011 -12/08/2011 MoWe 7:30AM-8:45AM Boccardo Business Fiona Faculty Center 123 **Display Options:** Grade Roster Action: \*Grade Roster Type Final Grade **v** ✓ save \*Approval Status Not Reviewed Display Unassigned Roster Grade Only See Faculty Grade Entry Guide Find | View All | 🔽 | 🛗 ..... Student Grade Roster Official ID Program and Plan Level Grading Basis Name Grade Grade UGD - Undergraduate 1 00 Student Name  $\mathbf{v}$ Degree -Industrial Design Freshman Graded UGD - Undergraduate Degree -Business 2 00 ~ Sophomore Graded Student Name Admin/Human Resource UGD - Undergraduate 3 00 Student Name ~ Graded Senior Degree -Art/Studio Practice

7. Click the dropdown arrow to view valid grades for the course.

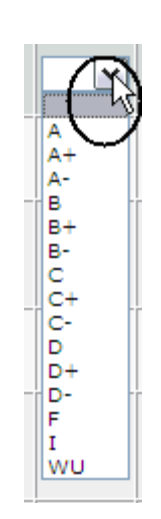

# The Grade Roster page displays.

- 8. View valid grades for the course from the dropdown menu.
- 9. Scroll down to select grade.

Note: You can also type in a letter repeatedly to select the grade.

| St | ude | nt Grade |              |                 |                   |
|----|-----|----------|--------------|-----------------|-------------------|
|    |     | ID       | Name         | Roster<br>Grade | Official<br>Grade |
|    | 1   | oc       | Student Name | A- 💙            |                   |
|    | 2   | 00       | Student Name | в 💌             |                   |
|    | з   | 001      | Student Name | ~               |                   |
|    | 4   | 00'      | Student Name | A<br>A+<br>A-   |                   |
|    | 5   | 00       | Student Name | 8+<br>C kt      | $\mathbf{D}$      |
|    | 6   | 00       | Student Name | C+<br>C-<br>D   |                   |
|    | 7   | 00       | Student Name | D-<br>F<br>I    |                   |
|    |     |          |              | WU              |                   |

10. To give all students the same grade, click **Select All**.

- The Grade Roster page displays with all rows selected.
- 11. Select grade and click the add this grade to selected students button.

The Grade Roster page displays.

All students have been assigned the grade selected.

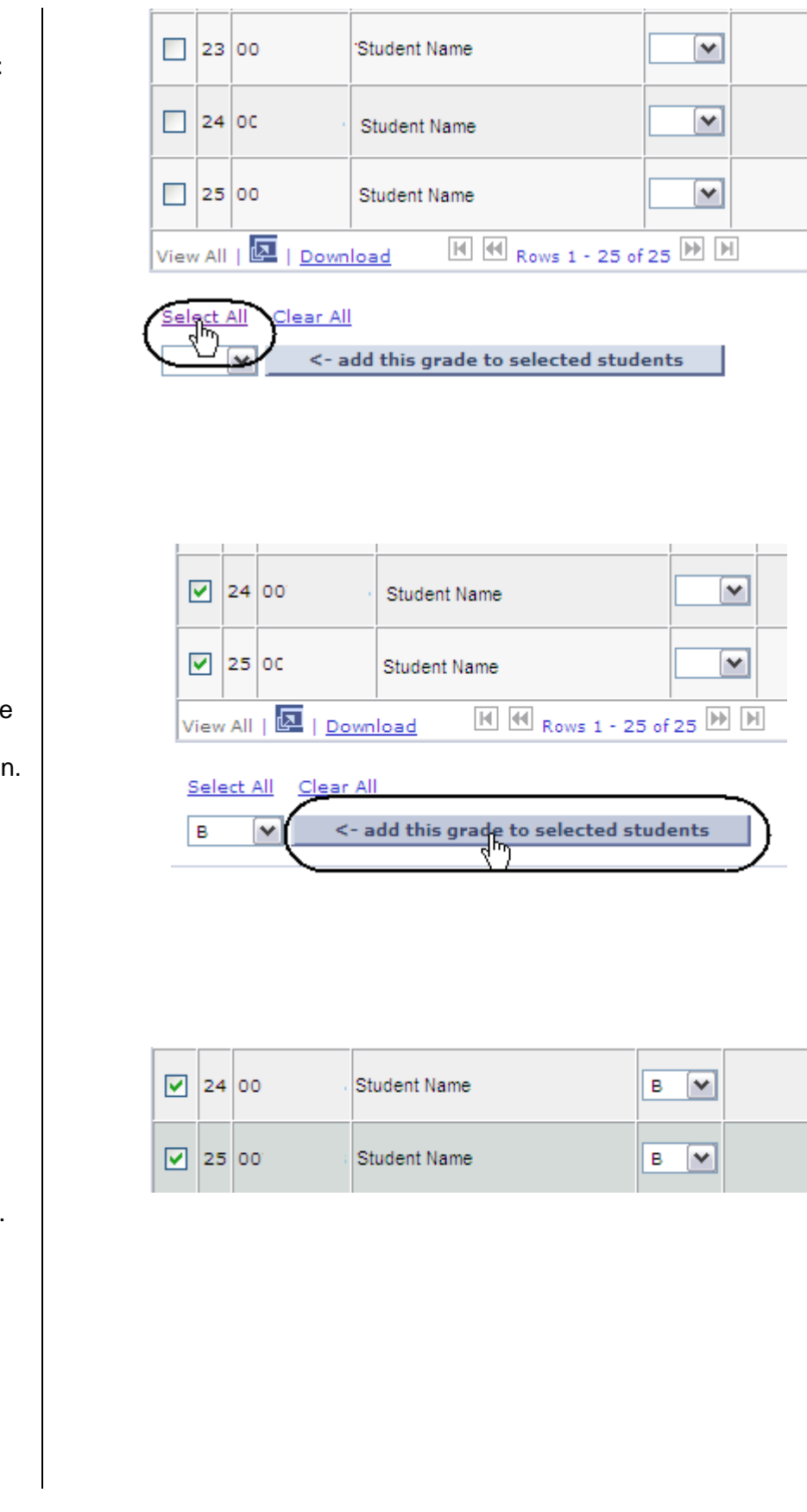

12. To assign a grade to specific students, check the select row box.

13. Select grade and click the add this grade to selected students button.

The Grade Roster page displays.

All students selected have been assigned the selected grade.

|      | 19    | 00       | Student Name |                | ~      |  |
|------|-------|----------|--------------|----------------|--------|--|
|      | 20    | 00 ·     | Student Name |                | ~      |  |
|      | 21    | 00       | Student Name |                | ~      |  |
|      | 22    | 00: :    | Student Name |                | ~      |  |
| •    | 23    | 00:      | Student Name |                | ~      |  |
|      | 24    | 00 ·     | Student Name |                | ~      |  |
| ✓    | 25    | 00       | Student Name |                | ~      |  |
| View | ı All | 🛃   Down | load III I   | Rows 1 - 25 of | 25 🕪 🗎 |  |
|      |       |          |              |                |        |  |

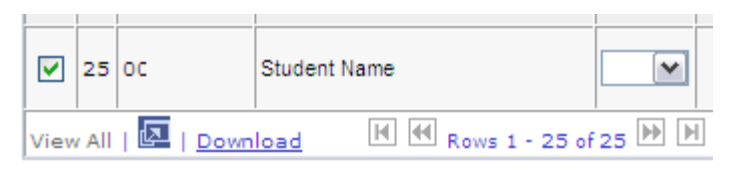

Select All Clear All

| в | <- add this grade to selected students |
|---|----------------------------------------|
|   |                                        |

| 20 | 00   | Student Name | в   |
|----|------|--------------|-----|
| 21 | 00   | Student Name |     |
| 22 | 00 : | Student Name |     |
| 23 | 00 . | Student Name | в   |
| 24 | 00   | Student Name |     |
| 25 | 00   | Student Name | в 💌 |

| <ul> <li>14. To assign a different grade to other students click</li> <li>Clear All and repeat steps 12 and 13.</li> </ul> | View All Download     Select All     Clear All     ad this grade to selected students                                                                                        |
|----------------------------------------------------------------------------------------------------|----------------------------------------------------------------------------------------------------|
| 15. Click the <b>Save</b> button.<br><i>Note: Remember to save</i><br><i>your work.</i>                                    |                                                                                                    |
| 16. If all grades are entered,<br>select <b>Approved</b> from the<br>Approval Status dropdown<br>menu.                     | Days and Times       Room       Instructor       Dates         MoWe 7:30AM-8:45AM       Boccardo Business<br>Center 123       Fiona Faculty       08/24/2011 -<br>12/08/2011 |
| Note: If you have not yet<br>entered all grades, leave the<br>Approval Status as <b>Not</b><br><b>Reviewed</b> .           | Display Options:         *Grade Roster Type       Final Grade         Display Unassigned Roster Grade Only       *Approval Status         See Faculty Grade Entry Guide      |
| 17. When the Approval Status<br>displays <b>Approved</b> , click<br>the <b>Save</b> button.                                | Display Options:<br>*Grade Roster Type Final Grade  Approval Status Approved  See Faculty Grade Entry Guide                                                                  |

#### A message displays when the roster is approved and saved.

18. Click OK.

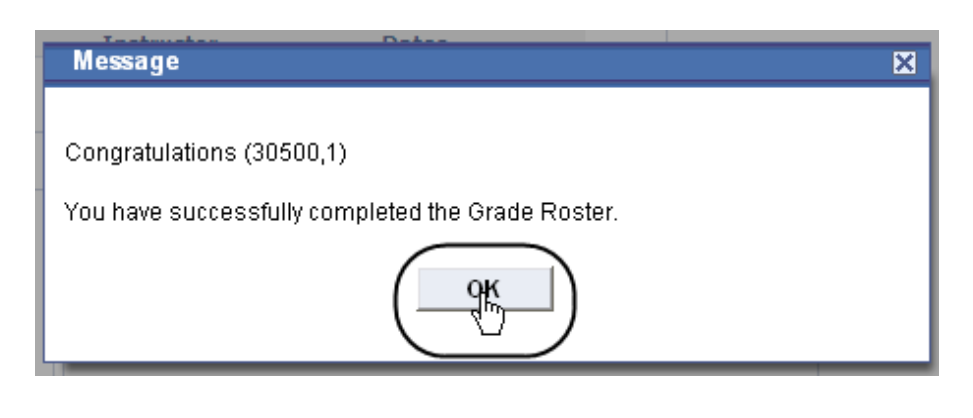

# The Grade Roster page displays.

Note: The grade boxes disappear.

| Stu | ude | nt Grade |              |          |             |                   |                        |
|-----|-----|----------|--------------|----------|-------------|-------------------|------------------------|
|     |     | ID       | Name         | Ro<br>Gr | ster<br>ade | Official<br>Grade | Incomplete<br>Contract |
|     | 1   | 00:      | Student Name | в        |             |                   |                        |
|     | 2   | 00       | Student Name | I        |             |                   | <u>Update</u>          |
|     | 3   | 00       | Student Name | ∟        | J           |                   |                        |

### **Change Grades**

| Ро              | sted Status displays.                                                           |              |                             |                                            |                                   |                 |                       |                                                  | Fir               | nd   View All        |        |
|-----------------|---------------------------------------------------------------------------------|--------------|-----------------------------|--------------------------------------------|-----------------------------------|-----------------|-----------------------|--------------------------------------------------|-------------------|----------------------|--------|
|                 |                                                                                 | Stud         | ent Gra                     | ide 💷                                      |                                   |                 |                       |                                                  |                   |                      |        |
|                 |                                                                                 |              | ID                          | Name                                       |                                   | Roster<br>Grade | Official<br>Grade     | Program and Plan                                 | Level             | Grading<br>Basis     | Status |
| No<br>Po        | te: If the Status displays as <b>sted.</b> and vou need to                      |              | 1 00                        | Student Na                                 | me                                | с               | с                     | UGD - Undergradu<br>Degree -<br>Undeclared       | ate<br>Fresh      | man Graded           | Posted |
| cha             | ange a grade, you must do                                                       |              | 2 00                        | Student Na                                 | me                                | A-              | A-                    | UGD - Undergradu<br>Degree -<br>Computer Science | ate<br>Fresh      | man Graded           | Posted |
| so<br>Up<br>the | date form and submit it to<br>Registrar's Office.                               |              |                             |                                            |                                   |                 |                       |                                                  |                   |                      |        |
| Th<br>dis       | e Grade Roster page<br>plays.                                                   | Displa<br>*G | ay Opti<br>Trade R<br>Displ | ions:<br>Loster Type F<br>lay Unassigned I | inal Grade 💌<br>Roster Grade Only | Gi              | rade Rost<br>*Approva | er Action:<br>al Status Not R                    | eviewed           | save                 |        |
| 1.              | Select <b>Not Reviewed</b> from<br>the <b>Approval Status</b><br>dropdown menu. |              |                             |                                            |                                   |                 |                       |                                                  |                   |                      |        |
| Th              | e grade boxes display.                                                          |              |                             |                                            |                                   |                 |                       |                                                  |                   |                      |        |
|                 | . g                                                                             | Stu          | uden                        | t Grade                                    |                                   |                 |                       |                                                  |                   |                      |        |
| 2.              | Select the student and enter the new grade.                                     |              | 1                           | ID                                         | Name                              |                 |                       | Roster<br>Grade                                  | Official<br>Grade | Incomple<br>Contract | te     |
| 3.              | Once all grade changes have been entered, click                                 |              | 1 0                         | 00'                                        | Student Name                      |                 |                       | в 💌                                              |                   |                      |        |
|                 | the <b>Save</b> button.                                                         |              | 2 0                         | 00+                                        | Student Name                      |                 |                       | I                                                |                   | <u>Update</u>        |        |
|                 |                                                                                 |              | 3 0                         | 00 3                                       | Student Name                      |                 |                       | A                                                |                   |                      |        |
|                 |                                                                                 |              |                             |                                            |                                   |                 |                       |                                                  |                   |                      |        |

| The Grade Ro<br>displays.                                                 | oster page                                                | Display Options:<br>*Grade Roster Type Final Grade 💌<br>Display Unassigned Roster Grade Only | Grade Roster Action:<br>*Approval Status Approved See Faculty Grade Entry Guide |
|---------------------------------------------------------------------------|-----------------------------------------------------------|----------------------------------------------------------------------------------------------|---------------------------------------------------------------------------------|
| <ol> <li>If all grade<br/>use the Ap<br/>dropdown<br/>Approved</li> </ol> | es are entered,<br>oproval Status<br>menu to select<br>l. |                                                                                              |                                                                                 |
| 5. Once Appl<br>displays A<br>the <b>Save</b> b                           | roval Status<br>pproved, click<br>putton.                 | Grade Roster Action:<br>*Approval Status                                                     | Approved Save                                                                   |

#### Field Description List: Grade Roster Page (above)

| Field Name     | Description                                                              |
|----------------|--------------------------------------------------------------------------|
| Course         | Displays the subject area of the course and the catalog number.          |
| Institution    | Displays the institution (SJSU).                                         |
| Description    | Displays the course title.                                               |
| Term           | Displays the term the class was taught.                                  |
| Class Number   | Displays the system-generated number used for registration.              |
| Session        | Indicates which session course is offered (that is, Regular or Special). |
| Section Number | Displays the section of the course.                                      |
| Career         | Indicates the career attached to the course.                             |
| Component      | Displays the type of course offering lecture or lab.                     |
| Day            | Displays the days of the week the course was held.                       |
| Instructor     | Displays the name of the instructor assigned to teach the class.         |
| Time           | Displays the time the class was held.                                    |

| Field Name                        | Description                                                                                                    |
|-----------------------------------|----------------------------------------------------------------------------------------------------|
| Location                          | Displays where the class was taught.                                                                                                |
| Roster Type                       | Displays the type of roster (that is, final grade or midterm grade).                                                                |
| Display Ungraded Students<br>Only | Component: If this box is checked, the grade roster displays only ungraded students.                                                |
| Approval Status                   | Displays the status of the grades entered:                                                                                          |
|                                   | Approved for grades ready to be posted                                                                                              |
|                                   | Not Reviewed for incomplete grade rosters                                                                                           |
| Add this grade to all students    | Assigns the same grade to all students on the roster.                                                                               |
| ID                                | Displays the student's SJSU identification number.                                                                                  |
| Name                              | Displays the student's name.                                                                                                    |
| Grade                             | Displays the grade that will post to the student's record.                                                                          |
| Program and Plan                  | Displays the student's academic program and major.                                                                                  |
| Level                             | Displays the student's academic level.                                                                                              |
| Status                            | Displays the status of the grade roster ( <b>Pending</b> , until the Grade Roster Posting Process is run by the Register's Office). |

### **Incomplete Contract**

# The Grade Roster page displays.

1. Enter students grades, and then click the **Save** button.

| Disı<br>* | Play<br>*Gra | options:<br>ade Roster T<br>Display Una | ype Final Grade M<br>ssigned Roster Grade Only | Gr              | Grade Roster Action:<br>*Approval Status Not Reviewed See Faculty Grade Entry Guide |                                                   |                    |               |  |
|-----------|--------------|-----------------------------------------|------------------------------------------------|-----------------|-------------------------------------------------------------------------------------|---------------------------------------------------|--------------------|---------------|--|
| Ste       | ude          | nt Grade                                | (FFF)                                          |                 |                                                                                     |                                                   | <u>Find</u>   View | All   🔽   🛗   |  |
|           |              | ID                                      | Name                                           | Roster<br>Grade | Official<br>Grade                                                                   | Program and Plan                                  | Level              | Grading Basis |  |
|           | 1            | 00 1                                    |                                                | в 🕶             |                                                                                     | UGD - Undergraduate<br>Degree -<br>Undeclared     | Freshman           | Graded        |  |
|           | 2            | 00 1                                    |                                                |                 |                                                                                     | UGRM - Undergraduate<br>Remedial -<br>Pre-Nursing | Freshman           | Graded        |  |

# The Next Step pop up window displays.

2. Click OK.

| Tashniskan Datas                                                                                                    |   |
|----------------------------------------------------------------------------------------------------|---|
| Message                                                                                                    | × |
|                                                                                                    |   |
| Next Step: (30500,2)                                                                                                    |   |
| Once all student grades are entered scroll to the top of the grade roster.<br>Change the approval status from Not Reviewed (or Ready to Review) to<br>Approved. |   |
| Then click "SAVE".                                                                                                    |   |

#### 3. Click Add.

| Stu | ude | nt Grade |      |                 |                   |                        |
|-----|-----|----------|------|-----------------|-------------------|------------------------|
|     |     | ID       | Name | Roster<br>Grade | Official<br>Grade | Incomplete<br>Contract |
|     | 1   | 00:      |      | в 🕶             |                   |                        |
|     | 2   | 00       |      | I 🗸             | $\left( \right)$  | Add                    |
|     |     |          |      |                 |                   |                        |

## The Incomplete Contract page displays.

#### **Incomplete Contract**

| Empl ID:       | 006813586     | Sean Asir                    |
|----------------|---------------|------------------------------|
| Career:        | UGRD          | Undergraduate                |
| Institution:   | SJ000         | San Jose State University    |
| Term:          | 2114          | Fall 2011                    |
| Class Nbr:     | 40456         | ENGL 1B, Section 01 (3 Units |
| Instructor(s): | Fiona Faculty |                              |
|                |               |                              |

| Incomplete Contract Data                                                  |                             |   |   |
|---------------------------------------------------------------------------|-----------------------------|---|---|
| *Reason Code:<br>Grade Without Further Work:<br>*Deadline For Completion: | Q<br>11/22/2012 №           |   |   |
| Work Required for Removal of                                              | l' Grade                    |   |   |
| *Description                                                              | Completed Date<br>Completed |   |   |
|                                                                           |                             | + | - |

- 4. Complete the following:
  - Reason Code
  - Grade Without Further Work (not required)
  - Deadline for Completion
  - Description
- 5. Click **OK**.

#### Incomplete Contract

| Empl ID:       | 00            | Student Name                 |
|----------------|---------------|------------------------------|
| Career:        | UGRD          | Undergraduate                |
| Institution:   | SJ000         | San Jose State University    |
| Term:          | 2114          | Fall 2011                    |
| Class Nbr:     | 40456         | ENGL 1B, Section 01 (3 Units |
| Instructor(s): | Fiona Faculty |                              |

| *Reason Code:                | Other                     | ×    | _         |                          |     |
|------------------------------|---------------------------|------|-----------|--------------------------|-----|
| Grade Without Further Work:  | Q                         |      |           |                          |     |
| *Deadline For Completion:    | 11/22/2012                |      | _         |                          |     |
| Work Required for Removal of | 'l' Grade                 |      |           |                          |     |
| *Description                 |                           |      | Completed | <u>Date</u><br>Completed |     |
| Need to finish final paper   | •                         | -    |           |                          | + = |
| Created By:                  |                           | Last | Updated:  |                          |     |
| [                            | Date Accepted By Student: |      | 7         |                          |     |

Example: According to CSU policy, the "T" symbol indicates that a portion of the required course work has not been completed and evaluated in the prescribed time period due to unforeseen, but fully justified reasons and that there is still a possibility of earning credit. It is the responsibility of the student to bring pertinent information to the instructor and to determine from the instructor the remaining course requirements that must be satisfied to remove the "Incomplete." An "Incomplete" must be made up by the earliest of the following three dates: (1) one calendar year from the last day of the term in which the "T" grade was assigned, (2) the "Deadline for completion" indicated by the instructor below on this form, or (3) the degree conferral date for a graduating student. In the event that the course requirements are not completed by the deadline, the grade indicated below by the instructor will be the grade posted by Enrollment Services. If no grade is indicated below, the "T" will be converted to an "F." A student may not graduate with an "T" on the transcript, and no posted grade can be changed after a student's graduation date.

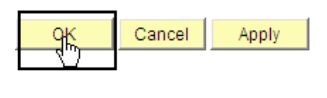

## The Grade Roster page displays.

- Change the Approval Status to Approved when all grade fields are completed.
- 7. Click the Save button.

## The Congratulations pop up window displays.

8. Click OK.

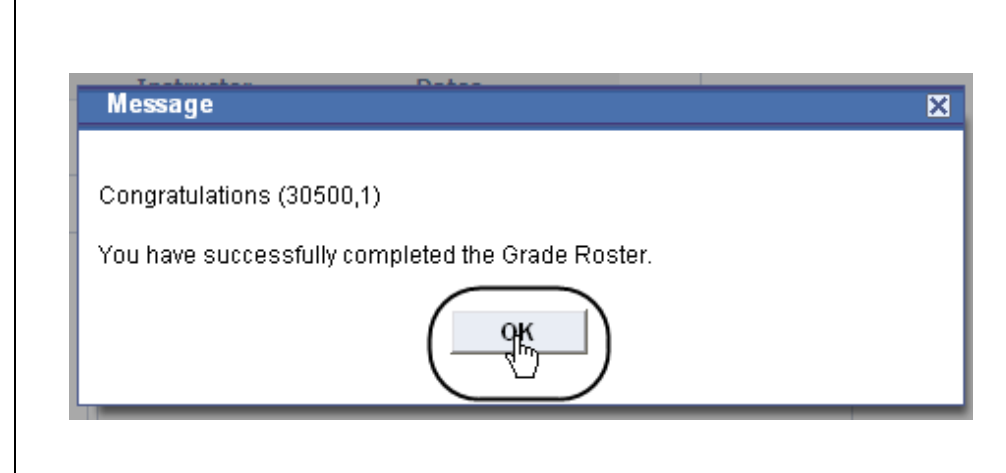

Roster Official Incomplete Grade Grade Contract

в

Program and Plan

UGD - Undergraduate Degree -Industrial Design

UGD - Undergraduate

See Faculty Grade Entry Guide

Level

Freshman

Sophomore Graded

Grading Basis

Graded

#### Field Description List: Grade Roster Page (above)

| Field Name                 | Description                                                                                                    |
|----------------------------|----------------------------------------------------------------------------------------------------|
| Reason Code                | Displays the reason the Incomplete was approved.                                                               |
| Grade Without Further Work | Displays the grade the student will have earned without completing the work required in the Description field. |
| Deadline for Completion    | Displays the date by which the work must be completed. This can be changed to an earlier date.                 |
| Description                | Displays the detailed description of the work the student must complete to remove the <b>Incomplete</b> .      |

|              |   | 2 | 00 | Student Name                   | I       |         | <u>Update</u> | Business<br>Admin/Hun<br>Resource | nan  |
|--------------|---|---|----|--------------------------------|---------|---------|---------------|-----------------------------------|------|
|              |   |   |    |                                |         |         |               |                                   |      |
| al<br>I when |   |   |    | Grade Roster A<br>*Approval St | Action: | Approve | d             | <b>v</b>                          | save |
|              | I |   |    |                                |         |         |               |                                   | 8    |

Student Grade

ID

1 00

.....

Name

Student Name